## Инструкция по входу

## (для родителей и законных представителей)

## в электронный дневник

Вход в "Электронный дневник" осуществляется по адресу: <u>https://s51.edu.o7.com/</u>

Нажимаем кнопку «Войти» - через Войти через портал ГОСУСЛУГИ.

Вводим логин и пароль сайта портала ГОСУСЛУГИ

(обычная пара выглядит следующим образом:

Электронная почта + пароль, СНИЛС+ пароль, ТЕЛЕФОН + пароль).

## Испытываем трудности:

Если не входит проверяем на сайте ГОСУСЛУГИ подтверждена ли учетная запись в поле ТИП УЧЕТНОЙ ЗАПИСИ.

Если ТИП УЧЕТНОЙ ЗАПИСИ стандартная (варианты):

- обращаемся с паспортом и снилсом в ростелеком, почта, мфц либо в любой центр обслуживания;

- он-лайн, если вы клиент одного из следующих банков: СберБанк, ВТБ, Тинькофф, Почта, Санкт-Петербург, Ак Барс, СКБ, Газэнергобанк, ДелоБанк, РНКБ, ПСБ, Авангард, МТС Банк (подробные инструкции: <u>https://www.gosuslugi.ru/help/faq/c-1/2</u>).

Если по первым двум пунктам все хорошо, но все равно не входит:

- обращаемся в Школу к специалисту или классному руководителю (потребуется сверка Ваших внесенных данных в АИС «Электронная школа», в частности ФИО, дата рождения, СНИЛС).

Для владельцев планшетов и мобильных устройств (не забываем выбирать Мурманскую область).

На базе устройств Android:

переходим по ссылке, скачиваем приложение, устанавливаем (см. инструкцию выше по входу)

https://play.google.com/store/apps/details?id=ru.barsopen.mydiary&hl=ru

На базе устройств IOS:

переходим по ссылке, скачиваем приложение, устанавливаем (см. инструкцию выше по входу)

https://apps.apple.com/ru/app/мой-дневник/id557094374